## JOURNAALPOSTEN UREN EXTERNE MEDEWERKERS

## Voorbeeld

Als voorbeeld voor onderstaande boekingen is gebruikt gemaakt van de volgende casus:

- Een externe medewerker die in een weekstaat in januari 40 uur heeft geboekt.
- Calculatietarief medewerker in het systeem = 65 euro. Dit is tevens het afgesproken verkooptarief dat de medewerker gebruikt voor de facturering van zijn uren.
- In maart factureert de medewerker 38 uur tegen 70 euro (dus een prijsverschil van 5 euro per uur).
- In maart wordt bovendien duidelijk dat de 2 nog niet gefactureerde uren niet meer door de medewerker gefactureerd zullen gaan worden.
- Voor het gemak zijn de boekingen uitgewerkt zonder BTW en rekening courant boekingen tussen afdelingen.

Daarbij zijn in de Parameters Urenregistratie de relevante grootboekrekeningen als volgt ingericht:

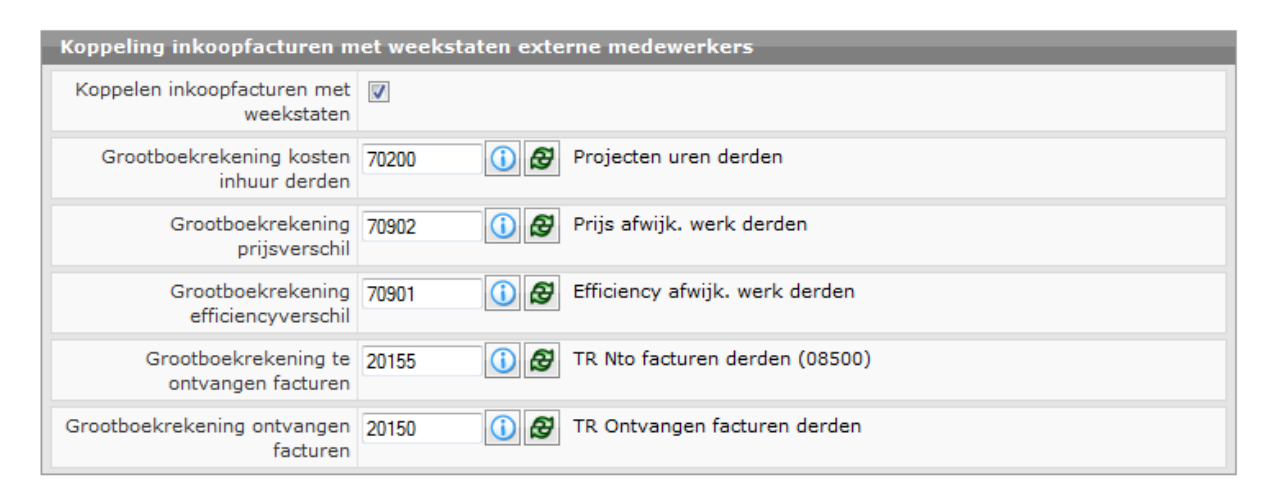

## Journaalposten

| 1. Vei | rwerken Urenverantwoordingen (vurmut) ᢣ dag   | boek Uren, in periode 1 |       |
|--------|-----------------------------------------------|-------------------------|-------|
|        | 3xxxx Onderhanden werk uren                   | 2.600                   |       |
| aan    | 5xxxx Dekking uren                            |                         | 2.600 |
| 2a. Ve | erwerken inkoopurenmutaties (vurext) ᢣ dagboe | ek Uren, in periode 1   |       |
|        | 70200 Projecten uren derden                   | 2.600                   |       |
| aan    | 20155 Nog te ontvangen uren derden            |                         | 2.600 |

Dit leidt automatisch tot de tegenboeking van deze journaalpost in periode 2, omdat de aanname is dat de inkoopfactuur van de uren één maand later ontvangen zal worden.

| 2b. A | utomatische tegenboeking $\rightarrow$ dagboek Uren, in periode | 2     |       |
|-------|-----------------------------------------------------------------|-------|-------|
|       | 20155 Nog te ontvangen uren derden                              | 2.600 |       |
| aan   | 70200 Projecten uren derden                                     |       | 2.600 |

Vervolgens vindt doorschuiving plaats omdat de inkoopfactuur niet in periode 2 ontvangen is. Dit leidt weer automatisch tot een tegenboeking in de volgende periode (periode 3).

| 3a. Do               | porschuiving: Verwerken inkoopurenmutaties (vurext) $\rightarrow$ do                                                                                    | igboek Uren, i            | n periode 2    |
|----------------------|----------------------------------------------------------------------------------------------------|---------------------------|----------------|
|                      | 70200 Projecten uren derden                                                                                                    | 2.600                     |                |
| aan                  | 20155 Nog te ontvangen uren derden                                                                                                    |                           | 2.600          |
| 3b. Au               | tomatische tegenboeking → dagboek Uren, in periode 3                                                                                                    |                           |                |
|                      | 20155 Nog te ontvangen uren derden                                                                                                    | 2.600                     |                |
| aan                  | 70200 Projecten uren derden                                                                                                    |                           | 2.600          |
| 4. Ver               | werken inkoopfactuurverdeling (vifdtl ) ᢣ dagboek Inkoop,                                                                                               | in periode 3              |                |
|                      | 2xxxx Nog te verdelen inkopen                                                                                                    | 2.660                     |                |
| aan                  | 1xxxx Crediteuren                                                                                                    |                           | 2.660          |
|                      | 20150 Ontvangen facturen derden                                                                                                    | 2.660                     |                |
| aan                  | 2xxxx Nog te verdelen inkopen                                                                                                    |                           | 2.660          |
| 5. Afst              | emming: Verwerken inkoopurenmutaties (vurext) ᢣ dagbo                                                                                                   | ek Uren, in pe            | riode 3        |
| v                    | 3xxxx Onderhanden werk uren                                                                                                    | 2.660                     | 2.470          |
| aan                  | 5xxxx Dekking uren                                                                                                    | 2.470                     | 2.660          |
|                      | 70200 Projecten uren derden                                                                                                    | 2.470                     |                |
|                      | 70902 Prijsverschil uren derden                                                                                                    | 190                       |                |
| aan                  | 20150 Ontvangen facturen derden                                                                                                    |                           | 2.660          |
| 6. Nie               | t te ontvangen inkoopfacturen externe uren (mginku)                                                                                                    |                           |                |
|                      |                                                                                                    |                           |                |
| Vervo                | gens: Verwerken inkoopurenmutaties (vurext) > dagboek                                                                                                   | Uren, periode             | 3              |
| Vervo                | gens: Verwerken inkoopurenmutaties (vurext) → dagboek<br>5xxxx Dekking uren                                                                             | Uren, periode<br>65       | 3              |
| Vervol<br>aan        | <i>gens: Verwerken inkoopurenmutaties (vurext)</i> → <i>dagboek</i><br>5xxxx Dekking uren<br>3xxxx Onderhanden werk uren                                | Uren, periode<br>65       | <i>3</i><br>65 |
| <i>Vervol</i><br>aan | <i>gens: Verwerken inkoopurenmutaties (vurext)</i> → <i>dagboek</i><br>5xxxx Dekking uren<br>3xxxx Onderhanden werk uren<br>70200 Projecten uren derden | Uren, periode<br>65<br>65 | 3<br>65        |

## Tot slot

Merk op dat de functie Verwerken inkoopurenmutaties (vurext) gebruikt wordt:

- Na de verwerking van de uren (2a/b).
- Om door te schuiven over de perioden als de inkoopfactuur langer dan één boekperiode op zich laat wachten (3a/b).
- Na de verwerking van de inkoopfactuurverdeling om de afstemming tot stand te brengen (5).
- Nadat in de functie *Niet te ontvangen inkoopfacturen externe uren (mginku)* is aangegeven dat bepaalde uren niet meer gefactureerd zullen gaan worden, zodat het onderhanden werk gecorrigeerd wordt en het effiencyverschil in de boeken komt (6).

Als bij de verwerking van de inkoopfactuurverdeling (punt 4 het) vinkje *Inkoopkosten doorverwerken o.b.v. urenregistratie (zie hieronder)* wordt aangezet, is het niet nodig om punt 5 nog afzonderlijk uit te voeren. Genoemd vinkje zorgt er namelijk voor dat vurext automatisch gestart wordt.

| Subadministratie uren bijwerken                      |                      |  |  |  |
|------------------------------------------------------|----------------------|--|--|--|
| Inkoopkosten doorverwerken<br>o.b.v. Urenregistratie |                      |  |  |  |
| Vanaf medewerker<br>T/m medewerker                   | ()<br>22222222<br>() |  |  |  |
| Boekingsjaar                                         | 2009                 |  |  |  |
| Boekingsperiode                                      | 12                   |  |  |  |
| Jaar                                                 | 2009                 |  |  |  |
| Vanaf week                                           | 1                    |  |  |  |
| T/m week                                             | 11                   |  |  |  |